## MISSION-CRITICAL DATABASE PERFORMANCE: INTEL XEON PROCESSOR E7 V2 FAMILY VS. IBM POWER7+

# Up to 5.7x performance per system watt per dollar

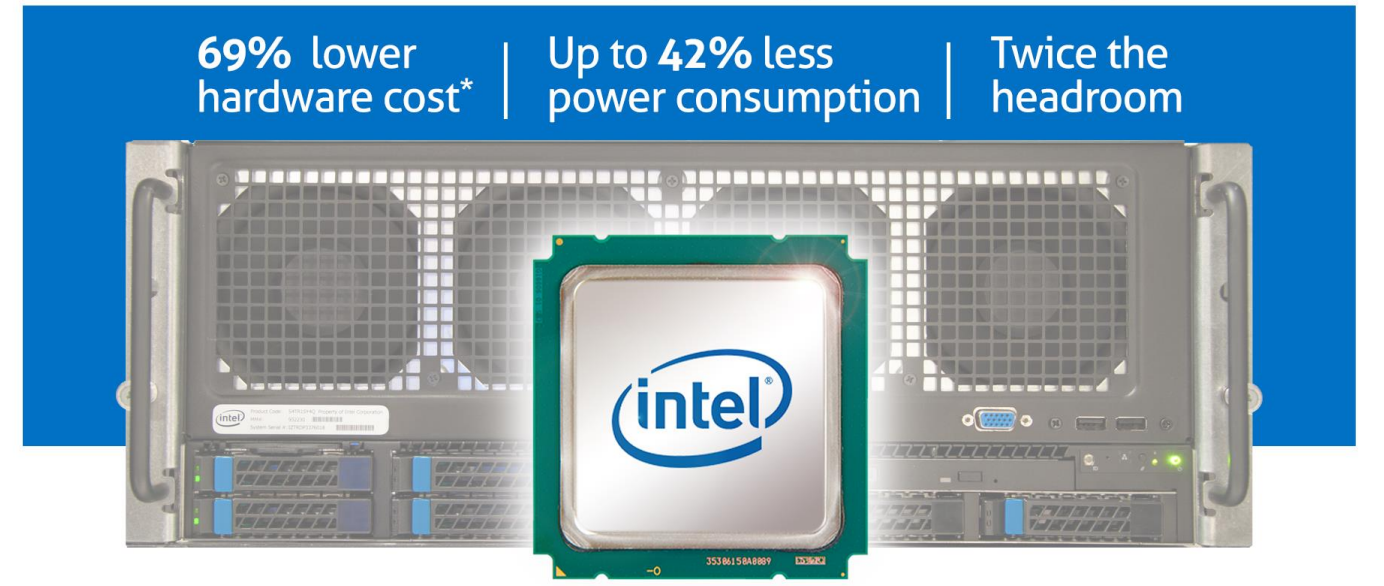

## on an Intel<sup>®</sup> Xeon<sup>®</sup> processor E7-4890 v2 -based server versus an IBM<sup>®</sup> POWER7+<sup>™</sup> processor-based server running large, mission-critical workloads

Your large databases are not just part of your business; they are vital to operation day in and day out. For these mission-critical workloads, not just any hardware will do. You need reliable, high-performing systems to power these database applications and ensure employees and customers can complete the tasks that they need to.

High-performance processors can ensure the performance you need, but which performs the best, saves on acquisition costs, reduces power consumption, and leaves headroom for future growth? In our labs at Principled Technologies, we compared two systems based on high-performance processors: a new four-socket Intel Xeon processor E7-4890 v2-based server versus an IBM POWER7+ processor-based system. Running bare-metal Oracle® Database 12c workloads, the Intel Xeon processor-based system outperformed the IBM POWER7+ system by 15.9 percent in our tests. What's more, the better-performing Intel Xeon processor-based system costs 69.4 percent less, used up to 42.0 percent less idle power, and used 33.5 percent less active power, while leaving twice the headroom for future growth. All these factors lead to a 5.7x performance per system watt per dollar advantage.

These results show that servers harnessing the new Intel Xeon processor E7 v2 family can deliver the high performance per system watt per dollar you demand for your large, mission-critical databases while helping your bottom line.

\* Reflects price estimates Intel provided.

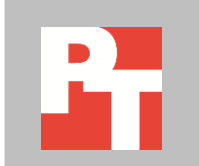

## **MORE PERFORMANCE MEANS BETTER BUSINESS**

Customers and employees alike need to access your critical databases without waiting. By maximizing the performance of your infrastructure, you ensure that business keeps moving as quickly as possible. This has the potential to lead to such benefits as increased user satisfaction, larger profits, and even decreased infrastructure costs as you eliminate underperforming hardware.

These critical databases need specialized, reliable processing hardware that can deliver the highest performance possible. To help determine the performance, power consumption, and processor headroom that certain processor architecture might bring to your Oracle Database environment, we compared the Intel Xeon processor E7-4890 v2 against the IBM POWER7+ using a supply chain warehouse OLTP database workload on Oracle Database 12c. We used the open-source HammerDB utility as our test tool.

For system configuration information, see <u>Appendix A</u>. To learn how we tested, see our step-by-step details in <u>Appendix B</u>.

## And the winner is...

In our lab tests, the Intel Xeon processor E7-4890 v2-powered server outperformed the IBM POWER7+ processor-based system. The Intel Xeon processor system was able to handle 1.16 times the number of Oracle transactions per minute that the IBM POWER7+ system could handle (see Figure 1). This means that the Intel Xeon processor E7 v2 family-based server delivered 15.9 percent more performance than the IBM POWER7+ system for the Oracle database in our tests.

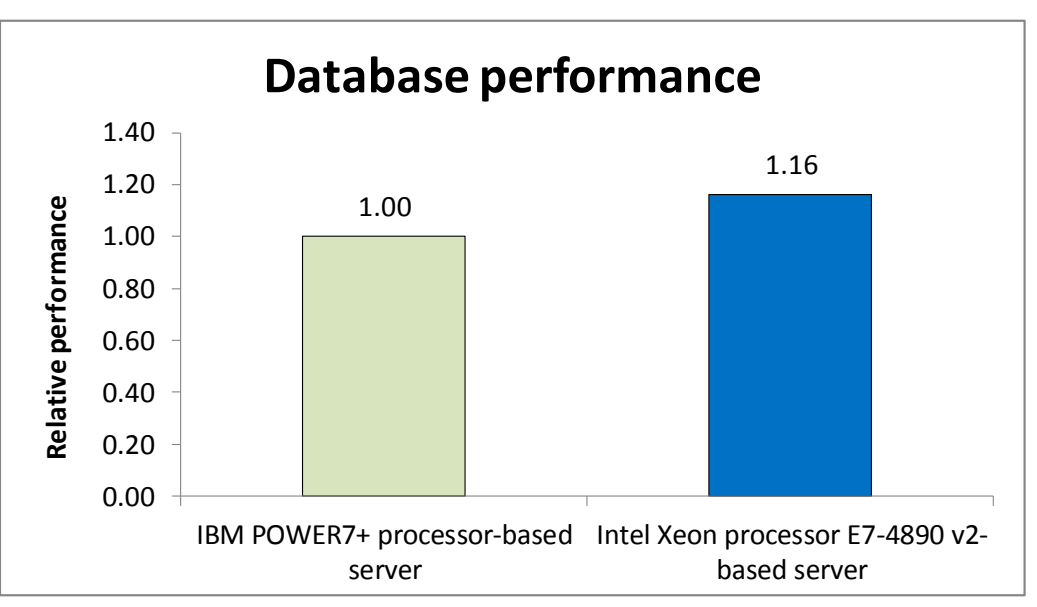

Figure 1: The Intel Xeon processor E7-4890 v2powered server delivered 15.9 percent more database performance than the IBM POWER7+-based server delivered.

## Factoring in system cost

Increased performance for critical database workloads is important, but at what cost does that large increase come? In this case, the high-performing Intel Xeon processor E7-4890 v2-based server would cost significantly less—69.4 percent less than its lower-performing competitor. Figure 2 compares the estimated price for the configured four-socket Intel Xeon processor E7-4890 v2-powered server compared to the IBM Power 750 Express server with IBM POWER7+ 4.0 GHz processors.<sup>1</sup> These prices give Intel Xeon processor E7-4890 v2-powered server a 3.2x advantage in reducing acquisition cost, which frees up money for other efforts.

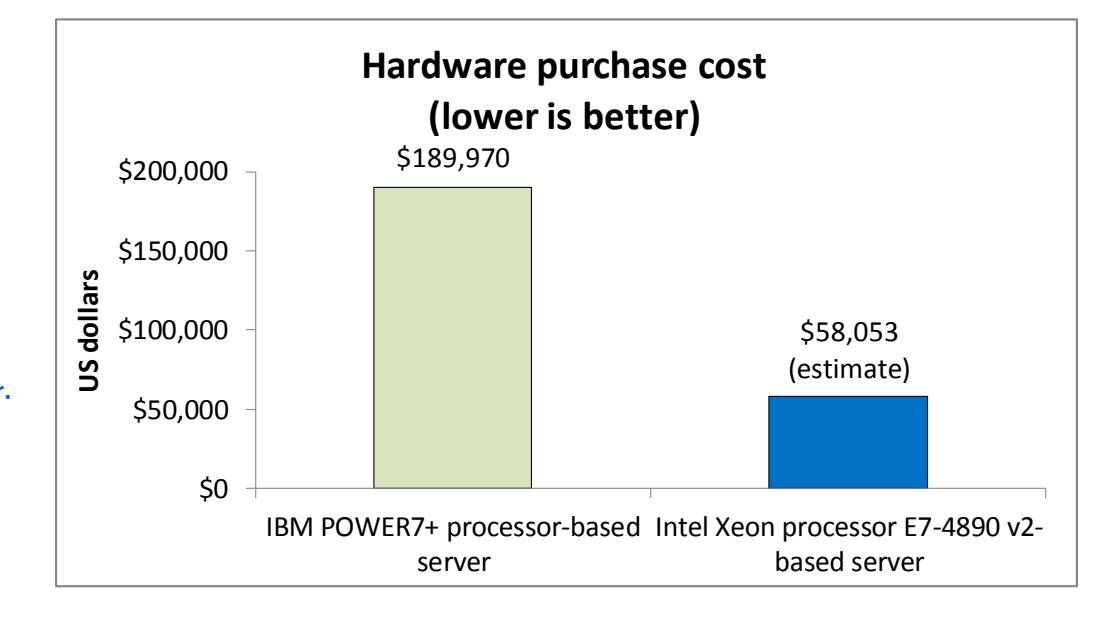

Figure 2: The Intel Xeon processor E7-4890 v2powered server would cost an estimated 69.4 percent less to purchase than the IBM POWER7+-based server.

## Don't forget to look at power consumption

The cost of powering high-performance hardware day in and day out has a great effect on your ongoing operating expenses. The lower the power consumption, the better for your budget. While we ran our tests on the systems, we recorded the power they consumed both while idle and while running our Oracle Database 12c workload.

As Figure 3 shows, the Intel Xeon processor E7-4890 v2-based server consumed 42.0 percent less power while idle than the IBM POWER7+ processor-based system during a two-minute sampling period.

<sup>&</sup>lt;sup>1</sup> Intel provided the estimated price for the Intel Xeon processor E7-4890 v2-based server. Price of the IBM POWER7+ processorbased server is list price from Avnet, February 2014. Prices do not include tax or shipping.

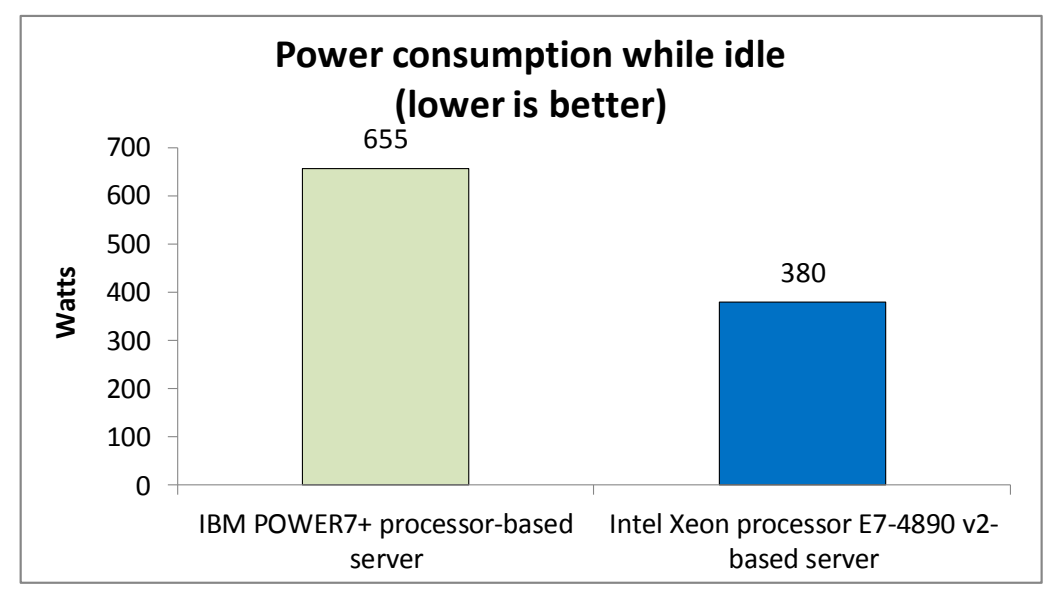

The Intel Xeon processor E7-4890 v2-based server also consumed 33.5 percent less power while running the test workload (see Figure 4).

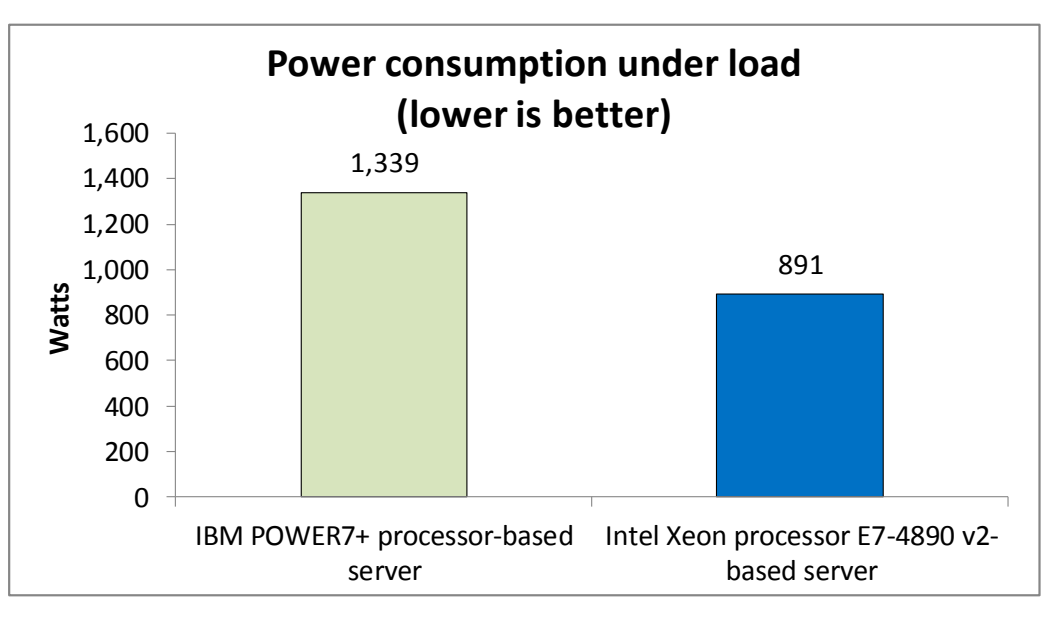

processor E7-4890 v2powered server consumed 42.0 percent less power than the IBM POWER7+-based server while idle.

Figure 3: The Intel Xeon

Figure 4: The Intel Xeon processor E7-4890 v2powered server consumed 33.5 percent less power than the IBM POWER7+based server while under load.

These results show that you don't have to sacrifice power efficiency to get the best performance out of your critical database workloads. The Intel Xeon processor E7-4890 v2-based server was able to provide both higher performance and lower power consumption in our tests, which can save you on operating costs.

## Looking to the future

The Intel Xeon processor E7-4890 v2-based server delivered 15.9 percent more database performance, but how taxed was the system compared to its competitor?

As Figure 5 shows, The Intel Xeon processor E7-4890 v2-based system ran the workload with an average CPU utilization of 61.5 percent, compared to the IBM POWER7+-based system's 81.0 percent. This means that the Intel Xeon processor-based server had nearly twice the remaining headroom to handle more workloads than the IBM POWER7+-based server. The remaining headroom would allow you to add more workloads as your business grows in the future, without the cost of adding servers to your infrastructure.

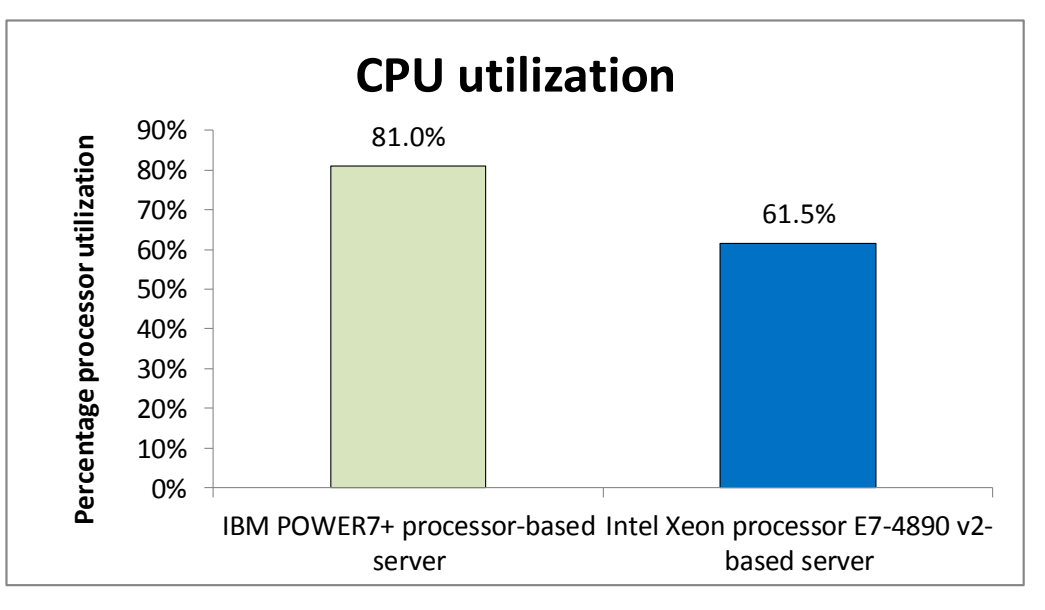

Figure 5: The Intel Xeon processor E7-4890 v2powered server handled the workload with nearly twice the headroom of the IBM POWER7+-based server.

> In addition to increased processor headroom for future growth, the Intel Xeon processor E7-4890 v2-based system supports six times more memory than the IBM Power 750 Express (6 TB vs. 1 TB), which can lead to performance advantages with memory-intensive applications. This increased memory footprint can be particularly beneficial to in-memory applications such as newer analytics and business intelligence programs.

## WHAT WE TESTED

## About the new Intel Xeon processor E7 v2 family

Intel designed the new Intel Xeon processor E7 v2 family to support missioncritical, high-performance workloads by adding up to 50 percent more cores/threads and 25 percent more cache to provide significant jumps in performance from previous releases. The Intel Xeon processor E7 v2 family provides up to 6TB DDR3 memory, supports up to 24 DDR3 DIMMs per socket, and supports up to 1,600MHz DDR3 speeds to improve performance and increase scalability.

The Intel Xeon processor E7 v2 family supports all the previous reliability, availability, and serviceability features of previous processor releases to support critical workloads. With Intel Run Sure technology, these processors add new RAS features,

including eMCA Gen 1, MCA Recovery – Execution Path, MCA IO, and PCIe Live Error Recovery.

For more information about the Intel Xeon processor E7 v2 product family, visit www.intel.com/content/www/us/en/processors/xeon/xeon-e7-v2-family-details.html.

## About our test tool, HammerDB

HammerDB is an open-source benchmark tool that tests the database performance of many leading databases, including Oracle Database, Microsoft® SQL Server®, PostgreSQL, MySQL™, and more. The benchmark includes two built-in workloads derived from industry-standard benchmarks: a transactional (TPC-C-like) workload and a data warehouse (TPCH-like) workload. For this study, we used the transactional workload. Our tests were not official TPC results and are not comparable in any manner.

For more information about HammerDB, visit <u>hammerora.sourceforge.net</u>.

## **IN CONCLUSION**

Choosing the right processor hardware to power your most important database applications can make or break how your business operates. For large, mission-critical databases, high-performance, reliable processors are key to keeping your databases up and running and performing well.

In our hands-on lab tests with large Oracle 12c databases, we found that a foursocket server powered by the Intel Xeon processor E7-4890 v2 delivered dramatically better database performance than an IBM POWER7+ processor-based system, increasing transactions per minute by 15.9 percent. Fewer servers or higher capacity at a 69.4 percent lower acquisition cost enables IT use the savings and innovate in other areas. Plus, in our tests the Intel Xeon processor E7-4890 v2-based server used up to 42.0 percent less power while idle and up to 33.5 percent less power while running our database workload, which in a real-world environment would reduce ongoing operational expense for energy. If you put these numbers all together, that equates to a 5.7x performance per steady-state system watt per acquisition dollar advantage – a key metric to ensure your datacenter space is efficient. The Intel Xeon processor E7 v2 family-based system also left twice the processor headroom to allow for future growth.

Selecting systems that can deliver such top-of-the-line performance can ready your business to meet customer needs better, increasing satisfaction to improve your bottom line. Higher performing systems can also reduce the number of servers you need to house, power, and run, which makes your infrastructure more efficient and reliable.

## **APPENDIX A – SYSTEM CONFIGURATION INFORMATION**

Figure 6 provides detailed configuration information for the test systems.

| System                         | Intel Xeon processor E7-4890 v2-<br>based server | IBM POWER 7+processor-based<br>server |
|--------------------------------|--------------------------------------------------|---------------------------------------|
| Power supplies                 |                                                  | ·                                     |
| Total number                   | 2                                                | 2                                     |
| Vendor and model number        | Intel DPS-1200TB A                               | Emerson 7001599-J000                  |
| Wattage of each (W)            | 1,200                                            | 1,925                                 |
| Cooling fans                   |                                                  |                                       |
| Total number                   | 8                                                | 5                                     |
| Vendor and model number        | PSD1209PMBX-A                                    | IBM PN 00E7691                        |
| Dimensions (h × w) of each     | 3.8" × 3.8"                                      | 3.25" × 3.25"                         |
| Volts                          | 12                                               | 12                                    |
| Amps                           | 2.2                                              | 4.1                                   |
| General                        |                                                  |                                       |
| Number of processor sockets    | 4                                                | 4 (2 x 4-core) dual-chip modules      |
| Number of cores per processor  | 15                                               | 8                                     |
| Number of hardware threads per | 2                                                | 4                                     |
| core                           | Z                                                | 4                                     |
| System power management policy | Ondemand governor                                | Dynamic Power Savings                 |
| System power management policy | ondernand governor                               | (Favor Performance)                   |
| СРИ                            | 1                                                |                                       |
| Vendor                         | Intel                                            | IBM                                   |
| Name                           | Xeon                                             | POWER7+                               |
| Model number                   | E7-4890 v2                                       | POWER7+ 4.0 GHz                       |
| Socket type                    | LGA2011                                          | POWER7                                |
| Core frequency (GHz)           | 2.80                                             | 4.00                                  |
| Bus frequency                  | 8.00 GT/s                                        | 100 GB/s (sustained)                  |
| 11 cache                       | 64 KB Instruction                                | 32 KB + 32 KB                         |
|                                | (8-way Set-associative)                          |                                       |
| L2 cache                       | 256 KB Unified                                   | 256 KB (per core)                     |
|                                | (8-way Set-associative)                          |                                       |
| L3 cache                       | 37.5 MB Unified                                  | 10 MB (per core)                      |
|                                | (Fully Associative)                              |                                       |
| Platform                       |                                                  |                                       |
| Vendor and model number        | Intel C606J Chipset-based server                 | Power 750 Express                     |
| System model number            | Reference platform (BRICKLAND)                   | 8408-E8D                              |
| BIOS name and version          | BIVTSDP1.86B.0046.R04.1312041636<br>(12/04/2013) | AM770_052                             |

| System                                    | Intel Xeon processor E7-4890 v2- | IBM POWER 7+processor-based           |
|-------------------------------------------|----------------------------------|---------------------------------------|
| System                                    | based server                     | server                                |
|                                           | Turbo Enabled                    |                                       |
|                                           | HT Enabled                       |                                       |
|                                           | HW Prefetch Enabled              |                                       |
| BIOS settings                             | ACL Prefetch Enabled             | Default                               |
|                                           | NUMA Enabled                     |                                       |
|                                           | EIST Enabled                     |                                       |
|                                           | C State Enabled                  |                                       |
| Total RAM in system (CP)                  | 1.024                            | 1.024                                 |
| Maximum momony configuration              | 1,024                            | 1,024                                 |
| possible (TR)                             | 6                                | 1                                     |
| Type #1                                   |                                  |                                       |
| Vendor and model number                   |                                  | Micron <sup>®</sup> MT36KSE2G72P7-1G4 |
|                                           |                                  |                                       |
| Speed (MHz)                               | 1 600                            | 1.066                                 |
| Speed (MHZ)                               | 1,600                            | 1,000                                 |
| Timing /Latency (tCL-tBCD-tBD-            | 1,000                            | 1,555                                 |
| tRASmin)                                  | 11-11-11                         | 9-9-9                                 |
| Size (GB)                                 | 16                               | 16                                    |
| Number of RAM module(s)                   | 32                               | 64                                    |
| Chip organization                         | Double-sided                     | Double-sided                          |
| Rank                                      | Dual-rank                        | Dual-rank                             |
| Type #2                                   |                                  |                                       |
| Vendor and model number                   | Micron 36JSF2G72PZ-1G6E1         | N/A                                   |
| Туре                                      | DDR3                             | N/A                                   |
| Speed (MHz)                               | 1,600                            | N/A                                   |
| Speed running in the system (MHz)         | 1,600                            | N/A                                   |
| Timing/Latency (tCL-tRCD-tRP-<br>tRASmin) | 11-11-11                         | N/A                                   |
| Size (GB)                                 | 16                               | N/A                                   |
| Number of RAM module(s)                   | 32                               | N/A                                   |
| Chip organization                         | Dual-sided                       | N/A                                   |
| Rank                                      | Dual-rank                        | N/A                                   |
| Operating system                          |                                  |                                       |
| Name                                      | Red Hat Enterprise Linux 6.5     | AIX 7.1 TL3 SP1                       |
| File system                               | ext4                             | JFS2                                  |
| Kernel                                    | 2.6.32-431.3.1.el6.x86_64        | 64-bit                                |
| Language                                  | English                          | English                               |
| RAID controller                           |                                  |                                       |
| Vendor and model number                   | LSI SAS9217-8i                   | IBM PCIe 3Gb SAS Controller           |
| Firmware version                          | 07.22.01.00                      | 0422003f                              |
| Hard drives                               |                                  |                                       |
| Vendor and model number                   | Seagate ST9300653SS              | IBM 9FU066-039                        |
|                                           | 0                                |                                       |

| System                  | Intel Xeon processor E7-4890 v2-<br>based server                    | IBM POWER 7+processor-based<br>server                       |  |  |
|-------------------------|---------------------------------------------------------------------|-------------------------------------------------------------|--|--|
| Number of drives        | 2                                                                   | 2                                                           |  |  |
| Size (GB)               | 300                                                                 | 146.8                                                       |  |  |
| RPM                     | 15,000                                                              | 15,000                                                      |  |  |
| Туре                    | SAS                                                                 | SAS                                                         |  |  |
| Ethernet adapters       |                                                                     |                                                             |  |  |
| First network adapter   |                                                                     |                                                             |  |  |
| Vendor and model number | Intel Corporation 82599ES 10-Gigabit<br>SFI/SFP+ Network Connection | IBM Integrated Multifunction Card<br>with Copper SFP+ 10GbE |  |  |
| Туре                    | Dual-port                                                           | Onboard dual-port                                           |  |  |
| Second network adapter  |                                                                     |                                                             |  |  |
| Vendor and model number | Intel Corporation 82576 Gigabit<br>Network Connection               | Broadcom <sup>®</sup> BCM95719A1904G                        |  |  |
| Туре                    | Quad-port                                                           | Quad-port                                                   |  |  |
| Fibre adapter           |                                                                     |                                                             |  |  |
| Vendor and model number | HP PN AJ63A (Emulex LPE12002)                                       | IBM PN 10N9824 (Emulex LPE12002)                            |  |  |
| Туре                    | PCI Express                                                         | PCI Express                                                 |  |  |
| Firmware                | 2.01A12                                                             | 2.02x7                                                      |  |  |
| Optical drive(s)        |                                                                     |                                                             |  |  |
| Vendor and model number | TEAC DV-W28 - ATAPI                                                 | IBM PN 74Y7341                                              |  |  |
| Туре                    | DVD-RW                                                              | DVD-RW                                                      |  |  |
| USB ports               |                                                                     |                                                             |  |  |
| Number                  | 4                                                                   | 3                                                           |  |  |
| Туре                    | 2.0                                                                 | 2.0                                                         |  |  |

Figure 6: System configuration information for the test systems.

## **APPENDIX B – HOW WE TESTED**

## **Configuring Red Hat Enterprise Linux and Oracle Database 12c**

We installed Red Hat Enterprise Linux on the Intel server, then configured settings as we specify below. Screen outputs are in grey boxes.

```
    Disable SELINUX.
vi /etc/selinux/config
SELINUX=disabled
```

2. Disable the firewall for IPv4 and IPv6.

chkconfig iptables off

chkconfig ip6tables off

## 3. To update the operating system packages, type the following:

```
yum update -y
```

```
Installed:
    kernel.x86 64 0:2.6.32-431.3.1.el6
```

## Updated:

```
ca-certificates.noarch 0:2013.1.95-65.1.el6 5
dmidecode.x86 64 1:2.11-2.el6 1
dracut.noarch 0:004-336.el6 5.2
dracut-kernel.noarch 0:004-336.el6 5.2
ethtool.x86 64 2:3.5-1.2.el6 5
kernel-firmware.noarch 0:2.6.32-431.3.1.el6
nspr.x86 64 0:4.10.2-1.el6 5
nss.x86 64 0:3.15.3-3.el6 5
nss-sysinit.x86 64 0:3.15.3-3.el6 5
nss-tools.x86 64 0:3.15.3-3.el6 5
nss-util.x86 64 0:3.15.3-1.el6 5
open1dap.x86 64 0:2.4.23-34.el6 5.1
openssl.x86 64 0:1.0.1e-16.el6 5.4
p11-kit.x86 64 0:0.18.5-2.el6 5.2
p11-kit-trust.x86 64 0:0.18.5-2.el6 5.2
python.x86 64 0:2.6.6-52.el6
python-libs.x86 64 0:2.6.6-52.el6
tzdata.noarch 0:2013i-2.el6
yum.noarch 0:3.2.29-43.el6 5
yum-rhn-plugin.noarch 0:0.9.1-49.el6
```

## 4. To install additional packages, type the following commands:

yum install -y acpid cpuspeed wget vim nfs-utils openssh-clients man

lsscsi unzip smartmontools numactl ipmitool OpenIPMI

5. Reboot the server.

reboot

6. Install additional packages with the following commands:

yum install -y  $\$ 

```
binutils \setminus
        compat-libcap1 \
        compat-libstdc++-33 \setminus
        compat-libstdc++-33.i686 \
        qcc \
        gcc−c++ \
        qlibc \
        glibc.i686 \
        glibc-devel \
        glibc-devel.i686 \
        ksh \
        libgcc \
        libgcc.i686 \
        libstdc++ ∖
        libstdc++.i686 ∖
        libstdc++-devel \
        libstdc++-devel.i686 \
        libaio \
        libaio.i686 \
        libaio-devel \
        libaio-devel.i686 \
        libXext \
        libXext.i686
                     \
        libXtst \
        libXtst.i686 \
        libX11 \
        libX11.i686 \
        libXau \
        libXau.i686 \
        libxcb \
        libxcb.i686 \
        libXi \
        libXi.i686 \
        make \
        sysstat \
        unixODBC \
        unixODBC-devel \
        xorg-x11-xauth \setminus
        xorg-x11-utils
7. Edit the sysctl file.
```

```
vim /etc/sysctl.conf
```

fs.file-max = 6815744kernel.sem = 250 32000 100 128 kernel.shmmni = 4096 kernel.shmall = 1073741824kernel.shmmax = 4398046511104net.core.rmem default = 262144 net.core.rmem max = 4194304net.core.wmem default = 262144 net.core.wmem max = 1048576fs.aio-max-nr = 1048576net.ipv4.ip local port range = 9000 65500 vm.nr hugepages = 262144vm.hugetlb shm group = 54321 8. Apply the changes with the following command: sysctl -p 9. Edit the security limits configuration. vim /etc/security/limits.conf nofile 1024 oracle soft oracle hard nofile 65536 oracle soft nproc 2047 oracle hard nproc 16384 oracle soft stack 10240 oracle hard stack 32768 oracle soft memlock 536870912 oracle hard memlock 536870912 10. Add the necessary groups and users. groupadd -g 54321 oinstall groupadd -g 54322 dba groupadd -g 54323 oper useradd -u 54321 -g oinstall -G dba,oper oracle 11. Modify the password for the Oracle user. passwd oracle Changing password for user oracle. New password: Retype new password:

## passwd: all authentication tokens updated successfully.

### 12. Edit the hosts file.

```
vim /etc/hosts
```

127.0.0.1 localhost localhost.localdomain localhost4 localhost4.localdomain4 ::1 localhost localhost.localdomain localhost6 localhost6.localdomain6 192.168.137.1 controller1.test.lan controller1 controller.test.lan controller 192.168.20.1 controller1g1 192.168.20.1 controller1g2 192.168.137.5 storage1.test.lan storage1 storage.test.lan storage

192.168.10.5 storage10g1.test.lan storage10g1 192.168.20.5 storage10g2.test.lan storage10g2 192.168.137.11 intel1.test.lan intel1 192.168.10.11 intell0g1.test.lan intell0g1 intel.test.lan intel tpcc1.test.lan tpcc1 192.168.20.11 intel10g2.test.lan intel10g2 192.168.137.21 ibm1.test.lan ibm1 192.168.10.21 ibm10g1.test.lan ibm10g1 ibm.test.lan ibm 192.168.20.21 ibm10g2.test.lan ibm10g1 192.168.137.100 hammerdb1.test.lan hammerdb1 192.168.10.100 hammerdbl0g1.test.lan hammerdbl0g1 hammerdb.test.lan hammerdb 192.168.20.100 hammerdb10g2.test.lan hammerdb10g2

### 13. Edit the 90-nproc.conf file.

```
vim /etc/security/limits.d/90-nproc.conf
```

#### Modifying this line:

\* soft nproc 1024

To reflect this change:

\* - nproc 16384

#### 14. Create a logical volume.

lvcreate -L 30G -n lv u01 vg intel

Logical volume "lv u01" created

### 15. Make the file system and modify /etc/fstab.

mkfs.ext4 -L /u01 /dev/vg\_intel/lv\_u01

```
vim /etc/fstab
```

```
/dev/mapper/vg_intel-lv_u01 /u01 ext4 defaults 1 2
storage10g2:/intel/fra /u01/app/oracle/fast_recovery_area nfs
rw,bg,hard,nointr,rsize=65536,wsize=65536,tcp,actimeo=0,vers=3,timeo=600 0 0
storage10g2:/share /mnt/share nfs
rw,bg,hard,nointr,rsize=65536,wsize=65536,tcp,actimeo=0,vers=3,timeo=600 0 0
```

### 16. Create folders and set permissions for Oracle installation.

```
mkdir /u01
mount /u01
mkdir -p /u01/app/oracle/flash_recovery_area
mount /u01/app/oracle/flash_recovery_area
chown -R oracle:oinstall /u01
chmod -R 775 /u01/
```

### 17. Edit the profile file to set environment variables.

```
vim /home/oracle/.bash profile
```

```
# Oracle Settings
export TMP=/tmp
export TMPDIR=$TMP
```

```
export ORACLE_HOSTNAME=intel.test.lan
export ORACLE_BASE=/u01/app/oracle
export GRID_HOME=$ORACLE_BASE/product/12.1.0/grid
export DB_HOME=$ORACLE_BASE/product/12.1.0/dbhome_1
export ORACLE_HOME=$DB_HOME
export ORACLE_SID=tpcc1
export ORACLE_SID=tpcc1
export ORACLE_TERM=xterm
export BASE_PATH=/usr/sbin:$PATH
export BASE_PATH=/usr/sbin:$PATH
export PATH=$ORACLE_HOME/bin:$BASE_PATH
export LD_LIBRARY_PATH=$ORACLE_HOME/lib:/lib:/usr/lib
export CLASSPATH=$ORACLE_HOME/JRE:$ORACLE_HOME/jlib:$ORACLE_HOME/rdbms/jlib
alias grid_env='. /home/oracle/grid_env'
alias db_env='. /home/oracle/db_env'
```

#### 18. Edit the grid\_env file, and adjust additional variables:

```
vim /home/oracle/grid_env
export ORACLE_SID=+ASM
export ORACLE_HOME=$GRID_HOME
export PATH=$ORACLE_HOME/bin:$BASE_PATH
export LD_LIBRARY_PATH=$ORACLE_HOME/lib:/lib:/usr/lib
export CLASSPATH=$ORACLE_HOME/JRE:$ORACLE_HOME/jlib:$ORACLE_HOME/rdbms/jlib
```

#### 19. Edit the db\_env file, and adjust additional variables:

```
vim /home/oracle/db env
export ORACLE SID=tpcc1
export ORACLE HOME=$DB HOME
export PATH=$ORACLE HOME/bin:$BASE PATH
export LD LIBRARY PATH=$ORACLE HOME/lib:/lib:/usr/lib
export CLASSPATH=$ORACLE HOME/JRE:$ORACLE HOME/jlib:$ORACLE HOME/rdbms/jlib
Edit the scsi id file.
         echo "options=-g" > /etc/scsi id.config
21. Edit the 99-oracle-asmdevices rules file.
         vim /etc/udev/rules.d/99-oracle-asmdevices.rules
KERNEL=="sd*[a-z]", SUBSYSTEM=="block", ENV{DEVTYPE}=="disk",
ENV{ID SERIAL}=="3600144f07c620b0000052f362ba021e", NAME+="oracleasm/intel_redo_0_10",
OWNER="oracle", GROUP="dba", MODE="0660"
KERNEL=="sd*[a-z]", SUBSYSTEM=="block", ENV{DEVTYPE}=="disk",
ENV{ID SERIAL}=="3600144f07c620b0000052f362bb0220", NAME+="oracleasm/intel redo 1 10",
OWNER="oracle", GROUP="dba", MODE="0660"
KERNEL=="sd*[a-z]", SUBSYSTEM=="block", ENV{DEVTYPE}=="disk",
ENV{ID SERIAL}=="3600144f07c620b0000052f362bb0222", NAME+="oracleasm/intel redo 0 11",
```

```
KERNEL=="sd*[a-z]", SUBSYSTEM=="block", ENV{DEVTYPE}=="disk",
ENV{ID_SERIAL}=="3600144f07c620b0000052f362bc0224", NAME+="oracleasm/intel_redo_1_11",
OWNER="oracle", GROUP="dba", MODE="0660"
```

```
KERNEL=="sd*[a-z]", SUBSYSTEM=="block", ENV{DEVTYPE}=="disk",
```

OWNER="oracle", GROUP="dba", MODE="0660"

ENV{ID SERIAL}=="3600144f07c620b0000052f362bc0226", NAME+="oracleasm/intel\_redo\_0\_12", OWNER="oracle", GROUP="dba", MODE="0660" KERNEL=="sd\*[a-z]", SUBSYSTEM=="block", ENV{DEVTYPE}=="disk", ENV{ID SERIAL}=="3600144f07c620b0000052f362bc0228", NAME+="oracleasm/intel redo 1 12", OWNER="oracle", GROUP="dba", MODE="0660" KERNEL=="sd\*[a-z]", SUBSYSTEM=="block", ENV{DEVTYPE}=="disk", ENV{ID SERIAL}=="3600144f07c620b0000052f362bd022a", NAME+="oracleasm/intel redo 0 13", OWNER="oracle", GROUP="dba", MODE="0660" KERNEL=="sd\*[a-z]", SUBSYSTEM=="block", ENV{DEVTYPE}=="disk", ENV{ID SERIAL}=="3600144f07c620b0000052f362bd022c", NAME+="oracleasm/intel redo 1 13", OWNER="oracle", GROUP="dba", MODE="0660" KERNEL=="sd\*[a-z]", SUBSYSTEM=="block", ENV{DEVTYPE}=="disk", ENV{ID SERIAL}=="3600144f07c620b0000052f362be022e", NAME+="oracleasm/intel redo 0 14", OWNER="oracle", GROUP="dba", MODE="0660" KERNEL=="sd\*[a-z]", SUBSYSTEM=="block", ENV{DEVTYPE}=="disk", ENV{ID SERIAL}=="3600144f07c620b0000052f362be0230", NAME+="oracleasm/intel redo 1 14", OWNER="oracle", GROUP="dba", MODE="0660" KERNEL=="sd\*[a-z]", SUBSYSTEM=="block", ENV{DEVTYPE}=="disk", ENV{ID SERIAL}=="3600144f07c620b0000052f362bf0232", NAME+="oracleasm/intel redo 0 15", OWNER="oracle", GROUP="dba", MODE="0660" KERNEL=="sd\*[a-z]", SUBSYSTEM=="block", ENV{DEVTYPE}=="disk", ENV{ID SERIAL}=="3600144f07c620b0000052f362bf0234", NAME+="oracleasm/intel\_redo\_1\_15", OWNER="oracle", GROUP="dba", MODE="0660" KERNEL=="sd\*[a-z]", SUBSYSTEM=="block", ENV{DEVTYPE}=="disk", ENV{ID SERIAL}=="3600144f07c620b0000052f4773c0236", NAME+="oracleasm/intel data 0 0", OWNER="oracle", GROUP="dba", MODE="0660" KERNEL=="sd\*[a-z]", SUBSYSTEM=="block", ENV{DEVTYPE}=="disk", ENV{ID SERIAL}=="3600144f07c620b0000052f4773c0238", NAME+="oracleasm/intel data 1 0", OWNER="oracle", GROUP="dba", MODE="0660" KERNEL=="sd\*[a-z]", SUBSYSTEM=="block", ENV{DEVTYPE}=="disk", ENV{ID SERIAL}=="3600144f07c620b0000052f4773d023a", NAME+="oracleasm/intel data 0 1", OWNER="oracle", GROUP="dba", MODE="0660" KERNEL=="sd\*[a-z]", SUBSYSTEM=="block", ENV{DEVTYPE}=="disk", ENV{ID SERIAL}=="3600144f07c620b0000052f4773d023c", NAME+="oracleasm/intel data 1 1", OWNER="oracle", GROUP="dba", MODE="0660" KERNEL=="sd\*[a-z]", SUBSYSTEM=="block", ENV{DEVTYPE}=="disk", ENV{ID SERIAL}=="3600144f07c620b0000052f4773e023e", NAME+="oracleasm/intel data 0 2", OWNER="oracle", GROUP="dba", MODE="0660" KERNEL=="sd\*[a-z]", SUBSYSTEM=="block", ENV{DEVTYPE}=="disk", ENV{ID SERIAL}=="3600144f07c620b0000052f4773f0240", NAME+="oracleasm/intel data 1 2", OWNER="oracle", GROUP="dba", MODE="0660" KERNEL=="sd\*[a-z]", SUBSYSTEM=="block", ENV{DEVTYPE}=="disk", ENV{ID SERIAL}=="3600144f07c620b0000052f4773f0242", NAME+="oracleasm/intel data 0 3", OWNER="oracle", GROUP="dba", MODE="0660" KERNEL=="sd\*[a-z]", SUBSYSTEM=="block", ENV{DEVTYPE}=="disk", ENV{ID SERIAL}=="3600144f07c620b0000052f477400244", NAME+="oracleasm/intel data 1 3", OWNER="oracle", GROUP="dba", MODE="0660" KERNEL=="sd\*[a-z]", SUBSYSTEM=="block", ENV{DEVTYPE}=="disk", ENV{ID SERIAL}=="3600144f07c620b0000052f477410246", NAME+="oracleasm/intel\_data\_0\_4", OWNER="oracle", GROUP="dba", MODE="0660" KERNEL=="sd\*[a-z]", SUBSYSTEM=="block", ENV{DEVTYPE}=="disk", ENV{ID SERIAL}=="3600144f07c620b0000052f477410248", NAME+="oracleasm/intel data 1 4", OWNER="oracle", GROUP="dba", MODE="0660" KERNEL=="sd\*[a-z]", SUBSYSTEM=="block", ENV{DEVTYPE}=="disk", ENV{ID SERIAL}=="3600144f07c620b0000052f47742024a", NAME+="oracleasm/intel data 0 5", OWNER="oracle", GROUP="dba", MODE="0660" KERNEL=="sd\*[a-z]", SUBSYSTEM=="block", ENV{DEVTYPE}=="disk",

ENV{ID SERIAL}=="3600144f07c620b0000052f47742024c", NAME+="oracleasm/intel data 1 5", OWNER="oracle", GROUP="dba", MODE="0660" KERNEL=="sd\*[a-z]", SUBSYSTEM=="block", ENV{DEVTYPE}=="disk", ENV{ID SERIAL}=="3600144f07c620b0000052f47743024e", NAME+="oracleasm/intel data 0 6", OWNER="oracle", GROUP="dba", MODE="0660" KERNEL=="sd\*[a-z]", SUBSYSTEM=="block", ENV{DEVTYPE}=="disk", ENV{ID SERIAL}=="3600144f07c620b0000052f477440250", NAME+="oracleasm/intel data 1 6", OWNER="oracle", GROUP="dba", MODE="0660" KERNEL=="sd\*[a-z]", SUBSYSTEM=="block", ENV{DEVTYPE}=="disk", ENV{ID SERIAL}=="3600144f07c620b0000052f477440252", NAME+="oracleasm/intel data 0 7", OWNER="oracle", GROUP="dba", MODE="0660" KERNEL=="sd\*[a-z]", SUBSYSTEM=="block", ENV{DEVTYPE}=="disk", ENV{ID SERIAL}=="3600144f07c620b0000052f477450254", NAME+="oracleasm/intel data 1 7", OWNER="oracle", GROUP="dba", MODE="0660" KERNEL=="sd\*[a-z]", SUBSYSTEM=="block", ENV{DEVTYPE}=="disk", ENV{ID SERIAL}=="3600144f07c620b0000052f477450256", NAME+="oracleasm/intel data 0 8", OWNER="oracle", GROUP="dba", MODE="0660" KERNEL=="sd\*[a-z]", SUBSYSTEM=="block", ENV{DEVTYPE}=="disk", ENV{ID SERIAL}=="3600144f07c620b0000052f477460258", NAME+="oracleasm/intel data 1 8", OWNER="oracle", GROUP="dba", MODE="0660" KERNEL=="sd\*[a-z]", SUBSYSTEM=="block", ENV{DEVTYPE}=="disk", ENV{ID SERIAL}=="3600144f07c620b0000052f47747025a", NAME+="oracleasm/intel\_data\_0\_9", OWNER="oracle", GROUP="dba", MODE="0660" KERNEL=="sd\*[a-z]", SUBSYSTEM=="block", ENV{DEVTYPE}=="disk", ENV{ID SERIAL}=="3600144f07c620b0000052f47747025c", NAME+="oracleasm/intel data 1 9", OWNER="oracle", GROUP="dba", MODE="0660"

## 22. Execute udevadm and start udev.

udevadm control --reload-rules

start udev

### 23. List the ASM devices.

ls -l /dev/oracleasm/intel \* | awk '{print \$10}'

/dev/oracleasm/intel data 0 0 /dev/oracleasm/intel data 0 1 /dev/oracleasm/intel data 0 2 /dev/oracleasm/intel data 0 3 /dev/oracleasm/intel data 0 4 /dev/oracleasm/intel data 0 5 /dev/oracleasm/intel data 0 6 /dev/oracleasm/intel data 0 7 /dev/oracleasm/intel data 0 8 /dev/oracleasm/intel data 0 9 /dev/oracleasm/intel data 1 0 /dev/oracleasm/intel data 1 1 /dev/oracleasm/intel data 1 2 /dev/oracleasm/intel data 1 3 /dev/oracleasm/intel data 1 4 /dev/oracleasm/intel data 1 5 /dev/oracleasm/intel data 1 6 /dev/oracleasm/intel data 1 7 /dev/oracleasm/intel data 1 8 /dev/oracleasm/intel data 1 9 /dev/oracleasm/intel redo 0 10

| /dev/oracleasm/intel redo | 0   | 11  |
|---------------------------|-----|-----|
| /dev/oracleasm/intel_redo | 0_0 | _12 |
| /dev/oracleasm/intel_redo | 0_0 | _13 |
| /dev/oracleasm/intel_redo | 0   | 14  |
| /dev/oracleasm/intel_redo | 0_0 | _15 |
| /dev/oracleasm/intel_redo | _1  | _10 |
| /dev/oracleasm/intel_redo | _1  | _11 |
| /dev/oracleasm/intel_redo | _1  | _12 |
| /dev/oracleasm/intel_redo | _1  | _13 |
| /dev/oracleasm/intel_redo | _1  | _14 |
| /dev/oracleasm/intel redo | > 1 | 15  |

## Installing Oracle Grid Infrastructure for a Standalone Server (Intel)

1. Run the GUI installer for Oracle Grid using the following commands:

ssh -Y oracle@intel
grid\_env
cd /mnt/share/linux/grid
./runInstaller

2. Perform ASM and diskgroup post-installation configuration.

grid\_env sqlplus / as sysasm

SQL\*Plus: Release 12.1.0.1.0 Production on Fri Feb 7 16:20:48 2014 Copyright (c) 1982, 2013, Oracle. All rights reserved.

```
Connected to:
Oracle Database 12c Enterprise Edition Release 12.1.0.1.0 - 64bit Production
With the Automatic Storage Management option
```

SQL> shutdown

ASM diskgroups dismounted ASM instance shutdown

SQL> startup nomount

ASM instance started

Total System Global Area 1135747072 bytes Fixed Size 2297344 bytes Variable Size 1108283904 bytes ASM Cache 25165824 bytes

SQL> ALTER DISKGROUP data MOUNT RESTRICTED;

#### Diskgroup altered.

SQL> ALTER DISKGROUP data RENAME DISK 'DATA\_0000' TO 'data 0 0', 'DATA 0001' TO 'data 1 0';

Diskgroup altered.

SQL> shutdown

ASM diskgroups volume disabled ASM diskgroups dismounted ASM instance shutdown

SQL> startup

ASM instance started

Total System Global Area 1135747072 bytes Fixed Size 2297344 bytes Variable Size 1108283904 bytes ASM Cache 25165824 bytes ASM diskgroups mounted ASM diskgroups volume enabled

SQL> ALTER DISKGROUP data SET ATTRIBUTE 'compatible.asm' = '12.1';

#### Diskgroup altered.

SQL> ALTER DISKGROUP data SET ATTRIBUTE 'compatible.rdbms = '12.1';

Diskgroup altered.

SQL> ALTER DISKGROUP data ADD
FAILGROUP DATA\_0000 DISK
'/dev/oracleasm/intel\_data\_0\_1' NAME data\_0\_1,
'/dev/oracleasm/intel\_data\_0\_2' NAME data\_0\_2,
'/dev/oracleasm/intel\_data\_0\_3' NAME data\_0\_3,
'/dev/oracleasm/intel\_data\_0\_4' NAME data\_0\_4,
'/dev/oracleasm/intel\_data\_0\_5' NAME data\_0\_5,

```
'/dev/oracleasm/intel_data_0_6' NAME data_0_6,
'/dev/oracleasm/intel_data_0_7' NAME data_0_7,
'/dev/oracleasm/intel_data_0_8' NAME data_0_8,
'/dev/oracleasm/intel_data_0_9' NAME data_0_9
FAILGROUP DATA_0001 DISK
'/dev/oracleasm/intel_data_1_1' NAME data_1_1,
'/dev/oracleasm/intel_data_1_2' NAME data_1_2,
'/dev/oracleasm/intel_data_1_3' NAME data_1_3,
'/dev/oracleasm/intel_data_1_4' NAME data_1_3,
'/dev/oracleasm/intel_data_1_5' NAME data_1_4,
'/dev/oracleasm/intel_data_1_6' NAME data_1_6,
'/dev/oracleasm/intel_data_1_7' NAME data_1_7,
'/dev/oracleasm/intel_data_1_8' NAME data_1_8,
'/dev/oracleasm/intel_data_1_8' NAME data_1_8,
'/dev/oracleasm/intel_data_1_9' NAME data_1_9;
```

Diskgroup altered.

```
SQL> CREATE DISKGROUP REDO0 EXTERNAL REDUNDANCY DISK
'/dev/oracleasm/intel_redo_0_10' NAME redo_0_10,
'/dev/oracleasm/intel_redo_0_11' NAME redo_0_11,
'/dev/oracleasm/intel_redo_0_12' NAME redo_0_12,
'/dev/oracleasm/intel_redo_0_13' NAME redo_0_13,
'/dev/oracleasm/intel_redo_0_14' NAME redo_0_14,
'/dev/oracleasm/intel_redo_0_15' NAME redo_0_15
ATTRIBUTE
    'compatible.asm' = '12.1',
    'compatible.rdbms' = '12.1',
    'sector size' = '512';
```

### Diskgroup created.

```
SQL> CREATE DISKGROUP REDO1 EXTERNAL REDUNDANCY DISK
'/dev/oracleasm/intel_redo_1_10' NAME redo_1_10,
'/dev/oracleasm/intel_redo_1_11' NAME redo_1_11,
'/dev/oracleasm/intel_redo_1_12' NAME redo_1_12,
'/dev/oracleasm/intel_redo_1_13' NAME redo_1_13,
'/dev/oracleasm/intel_redo_1_14' NAME redo_1_14,
'/dev/oracleasm/intel_redo_1_15' NAME redo_1_15
ATTRIBUTE
   'compatible.asm' = '12.1',
```

```
'compatible.rdbms' = '12.1',
'sector size' = '512';
```

Diskgroup created.

SQL> quit

```
Disconnected from Oracle Database 12c Enterprise Edition Release 12.1.0.1.0 - 64bit Production
With the Automatic Storage Management option
```

## Installing Oracle Grid Infrastructure for Standalone Server 12c on the Intel server

1. Run the GUI installer for Oracle Database using the following commands:

```
ssh -Y oracle@intel
db_env
cd /mnt/share/linux/grid
./runInstaller
```

- 2. Launch the Oracle Grid Infrastructure installation wizard.
- 3. In Software Updates, select Skip software updates, and click Next.
- 4. In Installation Options, select Install and Configure Oracle Grid Infrastructure for a Standalone Server, and click Next.
- 5. In Product Languages, select English and click the right-pointing arrow between the two selection panels to add English to the Selected languages panel. Click Next.
- 6. In Create ASM Disk Group, click Change Discovery Path.
- 7. Enter /dev/ribm\_\* for the Disk Discovery Path, and click OK.
- 8. Check the boxes for /dev/ribm\_data\_0\_0 and /dev/ribm\_data\_1\_0. Click Next.
- 9. In ASM Password, select Use same passwords for these accounts. Enter and confirm the password, and click Next.
- 10. In Operating System Groups, set the Oracle ASM Operator (OSOPER for ASM) Group to dba. Click Next.
- 11. Click Yes to confirm the notifications and continue.
- 12. In Installation Location, accept the default locations provided, and click Next.
- 13. In Create Inventory, accept the defaults, and click Next.
- 14. In Root Script Execution, check the box for Automatically run configuration scripts.
- 15. Select Use "root" user credential, and provide the root password. Click Next.
- 16. In Summary, review the information, and click Install to begin installation.
- 17. Click Yes to confirm using the privileged user for the installer.
- 18. In Finish, click Close to exit the installer.

## Installing Oracle Database 12c on the Intel server

1. Run the GUI installer for Oracle Database using the following commands:

```
ssh -Y oracle@intel
db_env
cd /mnt/share/linux/database
```

## ./runInstaller

- 2. Launch the Oracle Database 12c Release 1 Installer.
- 3. In Configure Security Updates, check the I wish to receive security updates via My Oracle Support checkbox. Click Next.
- 4. Click Yes to confirm no email provided, and continue.
- 5. In Software Updates, select Skip software updates, and click Next.
- 6. In Installation Options, select Install database software only, and click Next.
- 7. In Grid Installation Options, select Single instance database installation, and click Next.
- 8. In Product Languages, select English and click the right-pointing arrow located between the two selection panels to add English to the Selected languages panel. Click Next.
- 9. In Database Edition, select Enterprise Edition, and click Next.
- 10. In Installation Location, accept the default locations provided, and click Next.
- 11. In Operating System Groups, accept the defaults, and click Next.
- 12. In Summary, review the information, and click Install to begin installation.
- 13. When prompted, follow the instructions to execute the scripts. Click OK when the scripts have completed.
- 14. In Finish, click Close to exit the installer.
- 15. When prompted in the GUI installer, run the root shell script to finish the Oracle Database installation. /u01/app/oracle/product/12.1.0/dbhome\_1/root.sh

## **Creating the Oracle Database (using DBCA)**

- 1. Launch the Database Configuration Assistant (DBCA).
- 2. In Database Operations, select Create Database, and click Next.
- 3. In Creation Mode, select Advanced Mode, and click Next.
- 4. In Database Template, select the Template for General Purpose or Transaction Processing, and click Next.
- 5. In Database Identification, type tpccl.test.lan for the Global Database Name.
- 6. Type tpcc1 for the SID. Click Next.
- 7. In Management Options, select Configure Enterprise Manager (EM) Database Express. Click Next.
- 8. In Database Credentials, select Use the Same Administrative Password for All Accounts.
- 9. Enter and confirm the administrative password, and click Next.
- 10. In Network Configuration, check the boxes for all listeners, and click Next.
- 11. In Storage Locations, select User Common Location for All Database Files. Type +DATA into the Database Files Location field.
- 12. Select Specify Fast Recovery Area. Type (ORACLE\_BASE) / fast\_recovery\_area in the Fast Recovery Area field.
- 13. Set the Fast Recovery Area size to 2,048 GB, and click Next.
- 14. In Database Options, accept the defaults, and click Next.
- 15. In Initialization Parameters and under typical settings, set the Memory Size to 413,520 MB, and click next.
- 16. In Creation Options, select Create Database. Click Customize Storage Locations.
- 17. In the Customize Storage panel and under Redo Log Groups, select 1.
- 18. Set the file size to 98,304 MB. Click Apply.
- 19. Under Redo Log Groups, Select 2.
- 20. Set the file size to 98,304 MB. Click Apply.
- 21. Under Redo Log Groups, Select 3.
- 22. Click Remove and when prompted, click Yes.

- 23. To exit the Customize Storage panel, click Ok.
- 24. Click Next.
- 25. Review the Summary. To complete the database creation, click Finish.
- 26. Review the information on the screen, and click Exit.
- 27. To exit the DBCA, click Close.

## Configuring AIX 7.1 and Oracle Database 12c for the POWER7+ server

In this section, we detail configurations on the POWER7+ server. Screen outputs are in grey boxes.

1. Configure networking.

```
mktcpip -i'en4' -a'192.168.137.21' -m'255.255.255.0' -h'ibm.test.lan' -
n'192.168.137.1' -d'test.lan' -g'192.168.137.1'
chdev -l 'en0' -a netaddr='192.168.10.21' -a netmask='255.255.255.0' -a
state='up'
chdev -l 'en1' -a netaddr='192.168.20.21' -a netmask='255.255.255.0' -a
state='up'
```

2. Log in remotely using rsh.

```
rsh root@192.168.137.21
```

3. Change the root user password.

passwd

```
Changing password for "root"
root's New password: Password1
Enter the new password again: Password1
```

### 4. Install OpenSSL and OpenSSH packages:

cd /usr/sys/inst.images installp -ac -Y -d . openssh.base openssl.base openssl.man.en\_US openssh.man.en\_US

5. Log in using SSH.

```
ssh root@192.168.137.11
```

6. Install the AIX Toolbox for Linux base environment packages.

```
cd ~
mkdir -p ezinstall/ppc || :
cd ezinstall/ppc
```

```
ftp ftp.software.ibm.com
Name> ftp
Password> your e-mail address
ftp> cd aix/freeSoftware/aixtoolbox/RPMS/ppc/wget
ftp> binary
ftp> get wget-1.9.1-1.aix5.1.ppc.rpm
ftp> quit
rpm -hUv wget-1.9.1-1.aix5.1.ppc.rpm
wget -r -nd -g on
ftp://ftp.software.ibm.com/aix/freeSoftware/aixtoolbox/ezinstall/ppc/*.sh
chmod +x get*.sh
./getbase.sh
cd ~
rpm -Uhv ezinstall/ppc/base/*
```

7. You can now use the bash shell whenever you log in.

```
bash
```

bash-4.2#

8. Expand the swap logical volume.

lsps -a lslv hd6 chps -s 126 hd6

```
Filesystem size changed to 10485760 chfs -a size=20G /usr
```

Filesystem size changed to 41943040

```
chfs -a size=1G /var
```

```
Filesystem size changed to 2097152
chfs -a size=1G /opt
```

```
Filesystem size changed to 2097152
```

## 10. Install AIX update TL3 (Technology Update 3) and SP1 (Service Pack 1).

```
cd /usr/sys/inst.images
wget -c --retr-symlinks ftp://<updates url>/* .
```

## 11. Add the necessary groups and users.

mkgroup -A oinstall mkgroup -A dba mkgroup -A oper useradd -m -g oinstall -G dba,oper oracle

12. Modify the password for the Oracle user.

passwd oracle

Changing password for user oracle. New password: Retype new password: passwd: all authentication tokens updated successfully.

#### 13. Edit the security limits configuration.

```
chuser fsize=-1 cpu=-1 data=-1 stack=-1 rss=-1 nofiles=-1 oracle
chuser fsize=-1 cpu=-1 data=-1 stack=-1 rss=-1 nofiles=-1 root
```

14. Configure the Oracle user to use the bash shell.

chsh oracle /usr/bin/bash

```
15. Set the maximum number of processes to 16384.
```

```
chdev -l sys0 -a maxuproc='16384'
```

16. Increase Asynchronous IO (AIO) maximum requests to 65536.

ioo -o aio maxreqs=65536

### 17. Configure system network settings.

```
no -p -o tcp_ephemeral_low=9000 -o tcp_ephemeral_high=65500
no -p -o udp_ephemeral_low=9000 -o udp_ephemeral_high=65500
no -p -o tcp_sendspace=262144
no -p -o tcp_recvspace=262144
no -p -o rfc1323=1
```

### 18. Edit the hosts file.

vi /etc/hosts

| 127.0.0.1<br>::1 | loopback localhost                                  |
|------------------|-----------------------------------------------------|
| 192.168.137.1    | controller controller1                              |
| 192.168.10.1     | controller1g1                                       |
| 192.168.20.1     | controller1g2                                       |
| 192.168.137.5    | storagel.test.lan storagel storage.test.lan storage |
| 192.168.10.5     | storagel0g1.test.lan storagel0g1                    |
| 192.168.20.5     | storagel0g2.test.lan storagel0g2                    |
| 192.168.137.11   | intel1.test.lan intel1                              |
| 192.168.10.11    | intel10g1.test.lan intel10g1 intel.test.lan intel   |
| 192.168.20.11    | intel10g2.test.lan intel10g2                        |

192.168.137.21 ibm1.test.lan ibm1
192.168.10.21 ibm10g1.test.lan ibm10g1 ibm.test.lan ibm tpcc1.test.lan tpcc1
192.168.20.21 ibm10g2.test.lan ibm10g1
192.168.137.100 hammerdb1.test.lan hammerdb1
192.168.10.100 hammerdb10g1.test.lan hammerdb10g1 hammerdb10g1 hammerdb10g2.test.lan hammerdb10g2

19. Create a new 30GB mirrored logical volume for Oracle program files formatted and mounted at "/u01".

mkdir /u01
mklv -c 2 -s y -t jfs2 -y hd12u01 rootvg 30g
crfs -v jfs2 -d'hd12u01' -m'/u01' -A'yes' -p'rw' -a agblksize='4096' -a
isnapshot='no'
mount /u01

### 20. Modify /etc/ filesystems.

| vi /etc/file                      | systems                                          |
|-----------------------------------|--------------------------------------------------|
| /u01/app/oracle/fast r            | ecovery area:                                    |
| dev                               | = /ibm/fra                                       |
| vfs                               | = nfs                                            |
| nodename                          | = storage10g2                                    |
| mount                             | = true                                           |
| options                           | =                                                |
| <pre>rw,bg,hard,proto=tcp,v</pre> | ers=3,rsize=65536,wsize=65536,cio,timeo=600,intr |
| account                           | = false                                          |
| /mnt/share:                       |                                                  |
| dev                               | = /share                                         |
| vfs                               | = nfs                                            |
| nodename                          | = storage10g2                                    |
| mount                             | = true                                           |
| options                           | =                                                |
| <pre>rw,bg,hard,proto=tcp,v</pre> | ers=3,rsize=65536,wsize=65536,cio,timeo=600,intr |
| account                           | = false                                          |

### 21. Create folders and set permissions for Oracle installation.

mkdir -p /u01/app/oracle/flash\_recovery\_area mount /u01/app/oracle/flash\_recovery\_area chown -R oracle:oinstall /u01 chmod -R 775 /u01/

### 22. Edit the profile file to set environment variables.

vi /home/oracle/.bash profile

```
# Oracle Settings
export TMP=/tmp
export TMPDIR=$TMP
```

export ORACLE HOSTNAME=ibm.test.lan

```
export ORACLE_BASE=/u01/app/oracle
export GRID_HOME=$ORACLE_BASE/product/12.1.0/grid
export DB_HOME=$ORACLE_BASE/product/12.1.0/dbhome_1
export ORACLE_HOME=$DB_HOME
export ORACLE_SID=tpcc1
export ORACLE_TERM=xterm
export BASE_PATH=/usr/sbin:$PATH
export BASE_PATH=/usr/sbin:$PATH
export PATH=$ORACLE_HOME/bin:$BASE_PATH
export LD_LIBRARY_PATH=$ORACLE_HOME/lib:/lib:/usr/lib
export CLASSPATH=$ORACLE_HOME/JRE:$ORACLE_HOME/jlib:$ORACLE_HOME/rdbms/jlib
alias grid env='. /home/oracle/grid env'
```

```
alias db_env='. /home/oracle/db_env'
```

#### 23. Edit the grid\_env file, and adjust additional variables:

vi /home/oracle/grid\_env

```
export ORACLE_SID=+ASM
export ORACLE_HOME=$GRID_HOME
export PATH=$ORACLE_HOME/bin:$BASE_PATH
```

```
export LD_LIBRARY_PATH=$ORACLE_HOME/lib:/lib:/usr/lib
export CLASSPATH=$ORACLE_HOME/JRE:$ORACLE_HOME/jlib:$ORACLE_HOME/rdbms/jlib
```

#### 24. Edit the db\_env file, and adjust additional variables:

vi /home/oracle/db\_env

```
export ORACLE_SID=tpcc1
export ORACLE_HOME=$DB_HOME
export PATH=$ORACLE HOME/bin:$BASE PATH
```

```
export LD_LIBRARY_PATH=$ORACLE_HOME/lib:/lib:/usr/lib
export CLASSPATH=$ORACLE HOME/JRE:$ORACLE HOME/jlib:$ORACLE HOME/rdbms/jlib
```

#### 25. Run cfgmgr to detect any new LUNs, and list disk drives using lsdev.

```
cfgmgr
lsdev -Cc disk
```

```
hdisk0 Available 06-00-00 SAS Disk Drive
hdisk1 Available 06-00-00 SAS Disk Drive
hdisk2 Available 0B-00-01 Other FC SCSI Disk Drive
hdisk3 Available 0B-00-01 Other FC SCSI Disk Drive
hdisk4 Available 0B-00-01 Other FC SCSI Disk Drive
hdisk5 Available 0B-00-01 Other FC SCSI Disk Drive
hdisk6 Available 0B-00-01 Other FC SCSI Disk Drive
hdisk7 Available 0B-00-01 Other FC SCSI Disk Drive
hdisk8 Available 0B-00-01 Other FC SCSI Disk Drive
hdisk8 Available 0B-00-01 Other FC SCSI Disk Drive
hdisk9 Available 0B-00-01 Other FC SCSI Disk Drive
hdisk10 Available 0B-00-01 Other FC SCSI Disk Drive
hdisk11 Available 0B-00-01 Other FC SCSI Disk Drive
hdisk12 Available 0B-00-01 Other FC SCSI Disk Drive
```

```
hdisk13 Available 0B-00-01 Other FC SCSI Disk Drive
hdisk14 Available 0B-00-01 Other FC SCSI Disk Drive
hdisk15 Available 0B-00-01 Other FC SCSI Disk Drive
hdisk16 Available OB-00-01 Other FC SCSI Disk Drive
hdisk17 Available 0B-00-01 Other FC SCSI Disk Drive
hdisk18 Available 0B-01-01 Other FC SCSI Disk Drive
hdisk19 Available 0B-01-01 Other FC SCSI Disk Drive
hdisk20 Available 0B-01-01 Other FC SCSI Disk Drive
hdisk21 Available 0B-01-01 Other FC SCSI Disk Drive
hdisk22 Available 0B-01-01 Other FC SCSI Disk Drive
hdisk23 Available OB-01-01 Other FC SCSI Disk Drive
hdisk24 Available 0B-01-01 Other FC SCSI Disk Drive
hdisk25 Available 0B-01-01 Other FC SCSI Disk Drive
hdisk26 Available 0B-01-01 Other FC SCSI Disk Drive
hdisk27 Available 0B-01-01 Other FC SCSI Disk Drive
hdisk28 Available 0B-01-01 Other FC SCSI Disk Drive
hdisk29 Available 0B-01-01 Other FC SCSI Disk Drive
hdisk30 Available 0B-01-01 Other FC SCSI Disk Drive
hdisk31 Available 0B-01-01 Other FC SCSI Disk Drive
hdisk32 Available 0B-01-01 Other FC SCSI Disk Drive
hdisk33 Available 0B-01-01 Other FC SCSI Disk Drive
```

#### 26. Rename the LUNs.

```
rendev -l 'hdisk2'
                  -n 'ibm data 0 0'
rendev -l 'hdisk3' -n 'ibm data 0 1'
rendev -l 'hdisk4' -n 'ibm data 0 2'
rendev -l 'hdisk5' -n 'ibm_data_0_3'
rendev -l 'hdisk6' -n 'ibm data 0 4'
rendev -l 'hdisk7' -n 'ibm data 0 5'
rendev -l 'hdisk8' -n 'ibm data 0 6'
rendev -l 'hdisk9' -n 'ibm data 0 7'
rendev -l 'hdisk10' -n 'ibm data 0 8'
rendev -l 'hdisk11' -n 'ibm data 0 9'
rendev -l 'hdisk12' -n 'ibm redo 0 10'
rendev -l 'hdisk13' -n 'ibm redo 0 11'
rendev -l 'hdisk14' -n 'ibm redo 0 12'
rendev -l 'hdisk15' -n 'ibm redo 0 13'
rendev -l 'hdisk16' -n 'ibm redo 0 14'
rendev -l 'hdisk17' -n 'ibm redo 0 15'
rendev -l 'hdisk18' -n 'ibm data 1 0'
rendev -l 'hdisk19' -n 'ibm data 1 1'
rendev -l 'hdisk20' -n 'ibm data 1 2'
rendev -l 'hdisk21' -n 'ibm_data_1_3'
rendev -l 'hdisk22' -n 'ibm data 1 4'
rendev -l 'hdisk23' -n 'ibm data 1 5'
```

```
rendev -l 'hdisk24' -n 'ibm_data_1_6'
rendev -l 'hdisk25' -n 'ibm_data_1_7'
rendev -l 'hdisk26' -n 'ibm_data_1_8'
rendev -l 'hdisk27' -n 'ibm_data_1_9'
rendev -l 'hdisk28' -n 'ibm_redo_1_10'
rendev -l 'hdisk29' -n 'ibm_redo_1_11'
rendev -l 'hdisk30' -n 'ibm_redo_1_12'
rendev -l 'hdisk31' -n 'ibm_redo_1_13'
rendev -l 'hdisk32' -n 'ibm_redo_1_14'
rendev -l 'hdisk33' -n 'ibm_redo_1_15'
```

### 27. Adjust LUN queue depth and maximum transfer size.

| chdev | -1 | 'ibm_data_0_0'  | -a | <pre>queue_depth='30'</pre> | -a | <pre>max_transfer='0x100000'</pre> |
|-------|----|-----------------|----|-----------------------------|----|------------------------------------|
| chdev | -l | 'ibm_data_0_1'  | -a | <pre>queue_depth='30'</pre> | -a | <pre>max_transfer='0x100000'</pre> |
| chdev | -1 | 'ibm_data_0_2'  | -a | <pre>queue_depth='30'</pre> | -a | <pre>max_transfer='0x100000'</pre> |
| chdev | -1 | 'ibm_data_0_3'  | -a | <pre>queue_depth='30'</pre> | -a | <pre>max_transfer='0x100000'</pre> |
| chdev | -1 | 'ibm_data_0_4'  | -a | queue_depth='30'            | -a | <pre>max_transfer='0x100000'</pre> |
| chdev | -1 | 'ibm_data_0_5'  | -a | <pre>queue_depth='30'</pre> | -a | <pre>max_transfer='0x100000'</pre> |
| chdev | -1 | 'ibm_data_0_6'  | -a | <pre>queue_depth='30'</pre> | -a | <pre>max_transfer='0x100000'</pre> |
| chdev | -1 | 'ibm_data_0_7'  | -a | <pre>queue_depth='30'</pre> | -a | <pre>max_transfer='0x100000'</pre> |
| chdev | -1 | 'ibm_data_0_8'  | -a | <pre>queue_depth='30'</pre> | -a | <pre>max_transfer='0x100000'</pre> |
| chdev | -1 | 'ibm_data_0_9'  | -a | queue_depth='30'            | -a | <pre>max_transfer='0x100000'</pre> |
| chdev | -1 | 'ibm_redo_0_10' | -a | <pre>queue_depth='30'</pre> | -a | <pre>max_transfer='0x100000'</pre> |
| chdev | -1 | 'ibm_redo_0_11' | -a | <pre>queue_depth='30'</pre> | -a | <pre>max_transfer='0x100000'</pre> |
| chdev | -1 | 'ibm_redo_0_12' | -a | <pre>queue_depth='30'</pre> | -a | <pre>max_transfer='0x100000'</pre> |
| chdev | -1 | 'ibm_redo_0_13' | -a | <pre>queue_depth='30'</pre> | -a | <pre>max_transfer='0x100000'</pre> |
| chdev | -1 | 'ibm_redo_0_14' | -a | <pre>queue_depth='30'</pre> | -a | <pre>max_transfer='0x100000'</pre> |
| chdev | -1 | 'ibm_redo_0_15' | -a | <pre>queue_depth='30'</pre> | -a | <pre>max_transfer='0x100000'</pre> |
|       |    |                 |    |                             |    |                                    |
| chdev | -1 | 'ibm_data_1_0'  | -a | <pre>queue_depth='30'</pre> | -a | <pre>max_transfer='0x100000'</pre> |
| chdev | -1 | 'ibm_data_1_1'  | -a | <pre>queue_depth='30'</pre> | -a | <pre>max_transfer='0x100000'</pre> |
| chdev | -1 | 'ibm_data_1_2'  | -a | <pre>queue_depth='30'</pre> | -a | <pre>max_transfer='0x100000'</pre> |
| chdev | -1 | 'ibm_data_1_3'  | -a | <pre>queue_depth='30'</pre> | -a | <pre>max_transfer='0x100000'</pre> |
| chdev | -1 | 'ibm_data_1_4'  | -a | <pre>queue_depth='30'</pre> | -a | <pre>max_transfer='0x100000'</pre> |
| chdev | -1 | 'ibm_data_1_5'  | -a | <pre>queue_depth='30'</pre> | -a | <pre>max_transfer='0x100000'</pre> |
| chdev | -1 | 'ibm_data_1_6'  | -a | <pre>queue_depth='30'</pre> | -a | <pre>max_transfer='0x100000'</pre> |
| chdev | -1 | 'ibm_data_1_7'  | -a | <pre>queue_depth='30'</pre> | -a | <pre>max_transfer='0x100000'</pre> |
| chdev | -1 | 'ibm_data_1_8'  | -a | <pre>queue_depth='30'</pre> | -a | <pre>max_transfer='0x100000'</pre> |
| chdev | -1 | 'ibm_data_1_9'  | -a | <pre>queue_depth='30'</pre> | -a | <pre>max_transfer='0x100000'</pre> |
| chdev | -1 | 'ibm_redo_1_10' | -a | <pre>queue_depth='30'</pre> | -a | <pre>max_transfer='0x100000'</pre> |
| chdev | -1 | 'ibm_redo_1_11' | -a | <pre>queue_depth='30'</pre> | -a | <pre>max_transfer='0x100000'</pre> |

```
chdev -l 'ibm_redo_1_12' -a queue_depth='30' -a max_transfer='0x100000'
chdev -l 'ibm_redo_1_13' -a queue_depth='30' -a max_transfer='0x100000'
chdev -l 'ibm_redo_1_14' -a queue_depth='30' -a max_transfer='0x100000'
chdev -l 'ibm_redo_1_15' -a queue_depth='30' -a max_transfer='0x100000'
```

### 28. Set permissions on new LUN devices for Oracle ASM use.

```
chown oracle:dba /dev/ribm_*
chmod 660 /dev/ribm *
```

#### 29. List the ASM devices.

| ls -l /dev/ribm_* | awk | '{print(\$1"\t"\$3"\t"\$4"\t"\$10)}' |
|-------------------|-----|--------------------------------------|
|-------------------|-----|--------------------------------------|

| crw-rw | oracle db | ba | /dev/ribm data 0 0  |
|--------|-----------|----|---------------------|
| crw-rw | oracle db | ba | /dev/ribm_data_0_1  |
| crw-rw | oracle db | ba | /dev/ribm_data 0 2  |
| crw-rw | oracle db | ba | /dev/ribm_data_0_3  |
| crw-rw | oracle db | ba | /dev/ribm_data_0_4  |
| crw-rw | oracle db | ba | /dev/ribm_data_0_5  |
| crw-rw | oracle db | ba | /dev/ribm_data_0_6  |
| crw-rw | oracle db | ba | /dev/ribm_data_0_7  |
| crw-rw | oracle db | ba | /dev/ribm_data_0_8  |
| crw-rw | oracle db | ba | /dev/ribm_data_0_9  |
| crw-rw | oracle db | ba | /dev/ribm data 1 0  |
| crw-rw | oracle db | ba | /dev/ribm_data_1_1  |
| crw-rw | oracle db | ba | /dev/ribm_data_1_2  |
| crw-rw | oracle db | ba | /dev/ribm_data_1_3  |
| crw-rw | oracle db | ba | /dev/ribm_data_1_4  |
| crw-rw | oracle db | ba | /dev/ribm_data_1_5  |
| crw-rw | oracle db | ba | /dev/ribm_data_1_6  |
| crw-rw | oracle db | ba | /dev/ribm_data_1_7  |
| crw-rw | oracle db | ba | /dev/ribm_data_1_8  |
| crw-rw | oracle db | ba | /dev/ribm_data_1_9  |
| crw-rw | oracle db | ba | /dev/ribm_redo_0_10 |
| crw-rw | oracle db | ba | /dev/ribm_redo_0_11 |
| crw-rw | oracle db | ba | /dev/ribm_redo_0_12 |
| crw-rw | oracle db | ba | /dev/ribm redo 0 13 |
| crw-rw | oracle db | ba | /dev/ribm_redo_0_14 |
| crw-rw | oracle db | ba | /dev/ribm_redo_0_15 |
| crw-rw | oracle db | ba | /dev/ribm_redo_1_10 |
| crw-rw | oracle db | ba | /dev/ribm_redo_1_11 |
| crw-rw | oracle db | ba | /dev/ribm_redo_1_12 |
| crw-rw | oracle db | ba | /dev/ribm_redo_1_13 |
| crw-rw | oracle db | ba | /dev/ribm_redo_1_14 |
| crw-rw | oracle db | ba | /dev/ribm redo 1 15 |

## Installing Oracle Grid Infrastructure for a Standalone Server on AIX

1. Run the GUI installer for Oracle Grid using the following commands:

ssh -Y root@ibm

```
cd /mnt/share/aix/grid
./rootpre.sh
```

```
Copying new kernel extension to /etc....
Loading the kernel extension from /etc
Oracle Kernel Extension Loader for AIX
Copyright (c) 1998,1999 Oracle Corporation
Successfully loaded /etc/pw-syscall.64bit_kernel with kmid: 0x50c9e000
Successfully configured /etc/pw-syscall.64bit_kernel with kmid: 0x50c9e000
The kernel extension was successfully loaded.
```

Checking if group services should be configured.... Nothing to configure

2. Run the GUI installer for Oracle Grid using the following commands.

```
ssh -Y oracle@ibm
grid_env
cd /mnt/share/aix/grid
./runInstaller
```

Your platform requires the root user to perform certain pre-installation OS preparation. The root user should run the shell script 'rootpre.sh' before you proceed with Oracle installation. rootpre.sh can be found at the top level of the CD or the stage area.

Starting Oracle Universal Installer...

- 3. Launch the Oracle Grid Infrastructure installation wizard.
- 4. In Software Updates, select Skip software updates, and click Next.
- 5. In Installation Type, select install and Configure Oracle Grid Infrastructure for a Standalone Server, and click Next.
- 6. In Product Languages, select English, and click the right-pointing arrow located between the two selection panels to add English to the Selected languages panel. Click Next.

- 7. In Create ASM Disk Group, click Change Discovery Path.
- 8. Enter /dev/ribm\_\* for the Disk Discovery Path, and click OK.
- 9. Check the boxes for /dev/ribm\_data\_0\_0 and /dev/ribm\_data\_1\_0. Click Next.
- 10. In ASM Password, select Use same passwords for these accounts.
- 11. Enter and confirm the password, and click Next.
- 12. In Operating System Groups, set the Oracle ASM Operator (OSOPER for ASM) Group to dba. Click Next.
- 13. Click Yes to confirm the notifications and continue.
- 14. In Installation Location, accept the default locations provided, and click Next.
- 15. Click Yes to confirm the notification and continue.
- 16. In Create Inventory, accept the defaults, and click Next.
- 17. In Root Script Execution, check the Automatically run configuration scripts checkbox.
- 18. Select Use "root" user credential, and provide the root password. Click Next.
- 19. In Prerequisite Checks, check the Ignore All checkbox to bypass the findings of the prerequisite checks. Click Next.
- 20. Click Yes to confirm information notification and continue.
- 21. In Summary, review the information, and click Install to begin installation.
- 22. Click Yes to confirm using the privileged user for the installer.
- 23. In Finish, click Close to exit the installer.
- 24. Perform ASM and diskgroup post-installation configuration.

grid\_env sqlplus / as sysasm

SQL\*Plus: Release 12.1.0.1.0 Production on Tue Feb 11 00:07:10 2014 Copyright (c) 1982, 2013, Oracle. All rights reserved.

Connected to: Oracle Database 12c Enterprise Edition Release 12.1.0.1.0 - 64bit Production With the Automatic Storage Management option

SQL> shutdown ASM diskgroups volume disabled ASM diskgroups dismounted ASM instance shutdown

SQL> startup nomount

ASM instance started

Total System Global Area 1135747072 bytesFixed Size2297344 bytesVariable Size1108283904 bytesASM Cache25165824 bytes

SQL> ALTER DISKGROUP data MOUNT RESTRICTED;

Diskgroup altered.

SQL> ALTER DISKGROUP data RENAME DISK 'DATA\_0000' TO 'data\_0\_0','DATA\_0001' TO 'data\_1\_0';

Diskgroup altered.

SQL> shutdown

ASM diskgroups volume disabled ASM diskgroups dismounted ASM instance shutdown

SQL> startup

ASM instance started

Total System Global Area 1135747072 bytes Fixed Size 2297344 bytes Variable Size 1108283904 bytes ASM Cache 25165824 bytes ASM diskgroups mounted ASM diskgroups volume enabled

SQL> ALTER DISKGROUP data SET ATTRIBUTE 'compatible.asm' = '12.1';

Diskgroup altered.

SQL> ALTER DISKGROUP data SET ATTRIBUTE 'compatible.rdbms = '12.1';

Diskgroup altered.

SQL> ALTER DISKGROUP data ADD FAILGROUP DATA\_0000 DISK '/dev/ribm\_data\_0\_1' NAME data\_0\_1, '/dev/ribm\_data\_0\_2' NAME data\_0\_2, '/dev/ribm\_data\_0\_3' NAME data\_0\_3, '/dev/ribm\_data\_0\_4' NAME data\_0\_4, '/dev/ribm\_data\_0\_5' NAME data\_0\_5, '/dev/ribm\_data\_0\_6' NAME data\_0\_6,

```
'/dev/ribm_data_0_7' NAME data_0_7,
'/dev/ribm_data_0_8' NAME data_0_8,
'/dev/ribm_data_0_9' NAME data_0_9
FAILGROUP DATA_0001 DISK
'/dev/ribm_data_1_1' NAME data_1_1,
'/dev/ribm_data_1_2' NAME data_1_2,
'/dev/ribm_data_1_3' NAME data_1_3,
'/dev/ribm_data_1_4' NAME data_1_3,
'/dev/ribm_data_1_5' NAME data_1_4,
'/dev/ribm_data_1_6' NAME data_1_5,
'/dev/ribm_data_1_6' NAME data_1_6,
'/dev/ribm_data_1_7' NAME data_1_7,
'/dev/ribm_data_1_8' NAME data_1_8,
'/dev/ribm_data_1_9' NAME data_1_9;
```

Diskgroup altered.

```
SQL> CREATE DISKGROUP REDO0 EXTERNAL REDUNDANCY DISK
'/dev/ribm_redo_0_10' NAME redo_0_10,
'/dev/ribm_redo_0_11' NAME redo_0_11,
'/dev/ribm_redo_0_12' NAME redo_0_12,
'/dev/ribm_redo_0_13' NAME redo_0_13,
'/dev/ribm_redo_0_14' NAME redo_0_14,
'/dev/ribm_redo_0_15' NAME redo_0_15
ATTRIBUTE
    'compatible.asm' = '12.1',
    'compatible.rdbms' = '12.1',
    'sector_size' = '512';
```

### Diskgroup created.

```
SQL> CREATE DISKGROUP REDO1 EXTERNAL REDUNDANCY DISK
'/dev/ribm_redo_1_10' NAME redo_1_10,
'/dev/ribm_redo_1_11' NAME redo_1_11,
'/dev/ribm_redo_1_12' NAME redo_1_12,
'/dev/ribm_redo_1_13' NAME redo_1_13,
'/dev/ribm_redo_1_14' NAME redo_1_14,
'/dev/ribm_redo_1_15' NAME redo_1_15
ATTRIBUTE
    'compatible.asm' = '12.1',
    'compatible.rdbms' = '12.1',
```

```
'sector size' = '512';
```

### Diskgroup created.

SQL> quit

```
Disconnected from Oracle Database 12c Enterprise Edition Release 12.1.0.1.0 - 64bit Production
With the Automatic Storage Management option
```

## Installing Oracle Database 12c on the POWER7+ server

1. Run the GUI installer for Oracle Database using the following commands:

ssh -Y oracle@ibm
db\_env
cd /mnt/share/aix/database
./runInstaller

#### 

Your platform requires the root user to perform certain pre-installation OS preparation. The root user should run the shell script 'rootpre.sh' before you proceed with Oracle installation. rootpre.sh can be found at the top level of the CD or the stage area.

Answer 'y' if root has run 'rootpre.sh' so you can proceed with Oracle installation.

Answer 'n' to abort installation and then ask root to run 'rootpre.sh'.

```
Has 'rootpre.sh' been run by root? [y/n] (n) y
```

Starting Oracle Universal Installer...

- 2. Launch the Oracle Database 12c Release 1 Installer.
- In Configure Security Updates, check the I wish to receive security updates via My Oracle Support checkbox. Click Next.
- 4. Click Yes to confirm no email provided, and continue.
- 5. In Software Updates, select Skip software updates, and click Next.
- 6. In Installation Option, select Install database software only, and click Next.
- 7. In Grid Installation Options, select Single instance database installation, and click Next.
- 8. In Product Languages, select English and click the right-pointing arrow located between the two selection panels to add English to the Selected languages panel. Click Next.
- 9. In Database Edition, select Enterprise Edition, and click Next.

- 10. In Installation Location, accept the default locations provided, and click Next.
- 11. In Operating System Group, accept the defaults, and click Next.
- 12. In Prerequisite checks, check the Ignore All checkbox to bypass the findings of the prerequisite checks, and click Next.
- 13. Click Yes to confirm the notification and continue.
- 14. In Summary, review the information, and click Install to begin installation.
- 15. In Install Product, follow the instructions to execute the scripts. Click OK when the scripts have completed.
- 16. In Finish, click Close to exit the installer.
- 17. When prompted in the GUI installer, run the root shell script to finish the Oracle Database installation. /u01/app/oracle/product/12.1.0/dbhome\_1/root.sh

## **Creating the Oracle Database (using DBCA)**

- 1. Launch the Database Configuration Assistant (DBCA).
- 2. In Database Operations, select Create Database, and click Next.
- 3. In Creation Mode, select Advanced Mode, and click Next.
- 4. In Database Template, select the Template for General Purpose or Transaction Processing, and click Next.
- 5. In Database Identification, type tpcc1.test.lan for the Global Database Name.
- 6. Type tpcc1 for the SID. Click Next.
- 7. In Management Options, select Configure Enterprise Manager (EM) Database Express. Click Next.
- 8. In Database Credentials, select Use the Same Administrative Password for All Accounts.
- 9. Enter and confirm the administrative password, and click Next.
- 10. In Network Configuration, check the boxes for all listeners, and click Next.
- 11. In Storage Locations, select User Common Location for All Database Files. Type +DATA into the Database Files Location field.
- 12. Select Specify Fast Recovery Area. Type (ORACLE\_BASE) / fast\_recovery\_area in the Fast Recovery Area field.
- 13. Set the Fast Recovery Area Size to 2,048 GB, and click Next.
- 14. In Database Options, accept the defaults, and click Next.
- 15. In Initialization Parameters and under typical settings, set the Memory Size to 411,320 MB, and click next.
- 16. In Creation Options, select Create Database. Click Customize Storage Locations.
- 17. In the Customize Storage panel and under Redo Log Groups, select 1.
- 18. Set the file size to 98,304 MB. Click Apply.
- 19. Under Redo Log Groups, select 2.
- 20. Set the file size to 98,304 MB. Click Apply.
- 21. Under Redo Log Groups, select 3.
- 22. Click Remove and when prompted, click Yes.
- 23. To exit the Customize Storage panel, click Ok.
- 24. Click Next.
- 25. Review the Summary. To complete the database creation, click Finish.
- 26. Review the information on the screen, and click Exit.
- 27. To exit the DBCA, click Close.

## **Configuring Oracle Tablespaces and redo log**

Alter the tablespaces on both systems as shown below.

```
ALTER DATABASE ADD LOGFILE GROUP 1
(
'+REDO0/tpcc1/redo01 0.log',
'+REDO1/tpcc1/redo01_1.log'
) SIZE 96G;
ALTER DATABASE ADD LOGFILE GROUP 2
(
'+REDO0/tpcc1/redo02_0.log',
'+REDO1/tpcc1/redo02_1.log'
) SIZE 96G;
CREATE BIGFILE TABLESPACE "TPCC"
  DATAFILE '+DATA/tpcc1/tpcc.dbf'
  SIZE 100G AUTOEXTEND ON NEXT 1G
  BLOCKSIZE 8K
  EXTENT MANAGEMENT LOCAL AUTOALLOCATE
  SEGMENT SPACE MANAGEMENT AUTO;
CREATE BIGFILE TABLESPACE "TPCC OL"
  DATAFILE '+DATA/tpcc1/tpcc ol.dbf'
  SIZE 50G AUTOEXTEND ON NEXT 1G
  BLOCKSIZE 16K
  EXTENT MANAGEMENT LOCAL AUTOALLOCATE
  SEGMENT SPACE MANAGEMENT AUTO;
CREATE UNDO TABLESPACE undotbs2
  DATAFILE '+DATA/tpcc1/undotbs02.dbf'
  SIZE 100M AUTOEXTEND ON NEXT 100M;
ALTER SYSTEM SET UNDO TABLESPACE=undotbs2;
DROP TABLESPACE undotbs1 INCLUDING CONTENTS AND DATAFILES;
CREATE UNDO TABLESPACE undotbs1
  DATAFILE '+DATA/tpcc1/undotbs01.dbf'
  SIZE 8G BLOCKSIZE 8K;
ALTER SYSTEM SET UNDO TABLESPACE=undotbs1;
DROP TABLESPACE undotbs2 INCLUDING CONTENTS AND DATAFILES;
```

## **Configuring the Oracle pfile**

Alter the Oracle pfile on both systems as shown below.

```
_disable_logging=FALSE
_disable_selftune_checkpointing=TRUE
_enable_NUMA_support=TRUE
_in_memory_undo=TRUE
_kgl_hot_object_copies=4
```

aq tm processes=0 audit file dest='/u01/app/oracle/admin/tpcc1/adump' audit\_trail='NONE' commit\_logging='BATCH' commit wait='NOWAIT' compatible='12.1.0.0.0' control files='+DATA/tpcc1/control01.ctl','+DATA/tpcc1/control02.ctl' db 16k cache size=32749125632 db block checking='FALSE' db\_block\_checksum='FALSE' db block size=8192 db cache size=128849018880 db create file dest='+DATA' db domain='test.lan' db file multiblock\_read\_count=32 db name='tpcc1' db recovery file dest size=2048g db recovery file dest='/u01/app/oracle/fast recovery area' db writer processes=4 diagnostic dest='/u01/app/oracle' disk asynch io=TRUE dispatchers='(PROTOCOL=TCP) (SERVICE=tpcc1XDB)' dml locks=500 fast start mttr target=0 filesystemio options='setall' large pool size=1g local listener='LISTENER TPCC1' lock sga=TRUE log\_checkpoint\_interval=0 log\_checkpoint\_timeout=0 log\_checkpoints\_to\_alert=TRUE open cursors=2000 parallel max servers=0 parallel min servers=0 pga aggregate target=5g plsql code type='NATIVE' plsql optimize level=3 processes=1000 query rewrite enabled='TRUE' remote login passwordfile='EXCLUSIVE' replication\_dependency\_tracking=FALSE result cache max size=0 shared pool size=5905580032 statistics level='BASIC' timed statistics=FALSE trace enabled=FALSE transactions per rollback segment=1 undo\_management='AUTO' undo retention=0 undo tablespace='UNDOTBS1'

## **Installing HammerDB Client**

Complete the following steps on both systems.

- 1. Launch the Oracle Client Installer.
- 2. In Select Installation Type, select Administrator (1.8 GB) as the installation type, and click Next.

- 3. In Software Updates, select Skip software updates, and click Next.
- 4. In Select Product Languages, select English and click the right-pointing arrow located between the two selection panels to add English to the Selected languages panel. Click Next.
- 5. In Specify Installation Location, accept the default locations provided, and click Next.
- 6. In Create Inventory, accept the defaults, and click Next.
- 7. In Summary, review the information, and click Install to begin installation.
- 8. In Install Product, follow the instructions to execute the scripts. Click OK when the scripts have completed.
- 9. In Finish, click Close to exit the installer.

## **ABOUT PRINCIPLED TECHNOLOGIES**

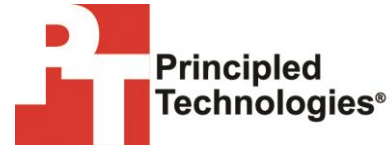

Principled Technologies, Inc. 1007 Slater Road, Suite 300 Durham, NC, 27703 www.principledtechnologies.com We provide industry-leading technology assessment and fact-based marketing services. We bring to every assignment extensive experience with and expertise in all aspects of technology testing and analysis, from researching new technologies, to developing new methodologies, to testing with existing and new tools.

When the assessment is complete, we know how to present the results to a broad range of target audiences. We provide our clients with the materials they need, from market-focused data to use in their own collateral to custom sales aids, such as test reports, performance assessments, and white papers. Every document reflects the results of our trusted independent analysis.

We provide customized services that focus on our clients' individual requirements. Whether the technology involves hardware, software, Web sites, or services, we offer the experience, expertise, and tools to help our clients assess how it will fare against its competition, its performance, its market readiness, and its quality and reliability.

Our founders, Mark L. Van Name and Bill Catchings, have worked together in technology assessment for over 20 years. As journalists, they published over a thousand articles on a wide array of technology subjects. They created and led the Ziff-Davis Benchmark Operation, which developed such industry-standard benchmarks as Ziff Davis Media's Winstone and WebBench. They founded and led eTesting Labs, and after the acquisition of that company by Lionbridge Technologies were the head and CTO of VeriTest.

Principled Technologies is a registered trademark of Principled Technologies, Inc. All other product names are the trademarks of their respective owners.

Disclaimer of Warranties; Limitation of Liability:

PRINCIPLED TECHNOLOGIES, INC. HAS MADE REASONABLE EFFORTS TO ENSURE THE ACCURACY AND VALIDITY OF ITS TESTING, HOWEVER, PRINCIPLED TECHNOLOGIES, INC. SPECIFICALLY DISCLAIMS ANY WARRANTY, EXPRESSED OR IMPLIED, RELATING TO THE TEST RESULTS AND ANALYSIS, THEIR ACCURACY, COMPLETENESS OR QUALITY, INCLUDING ANY IMPLIED WARRANTY OF FITNESS FOR ANY PARTICULAR PURPOSE. ALL PERSONS OR ENTITIES RELYING ON THE RESULTS OF ANY TESTING DO SO AT THEIR OWN RISK, AND AGREE THAT PRINCIPLED TECHNOLOGIES, INC., ITS EMPLOYEES AND ITS SUBCONTRACTORS SHALL HAVE NO LIABILITY WHATSOEVER FROM ANY CLAIM OF LOSS OR DAMAGE ON ACCOUNT OF ANY ALLEGED ERROR OR DEFECT IN ANY TESTING PROCEDURE OR RESULT.

IN NO EVENT SHALL PRINCIPLED TECHNOLOGIES, INC. BE LIABLE FOR INDIRECT, SPECIAL, INCIDENTAL, OR CONSEQUENTIAL DAMAGES IN CONNECTION WITH ITS TESTING, EVEN IF ADVISED OF THE POSSIBILITY OF SUCH DAMAGES. IN NO EVENT SHALL PRINCIPLED TECHNOLOGIES, INC.'S LIABILITY, INCLUDING FOR DIRECT DAMAGES, EXCEED THE AMOUNTS PAID IN CONNECTION WITH PRINCIPLED TECHNOLOGIES, INC.'S TESTING. CUSTOMER'S SOLE AND EXCLUSIVE REMEDIES ARE AS SET FORTH HEREIN.